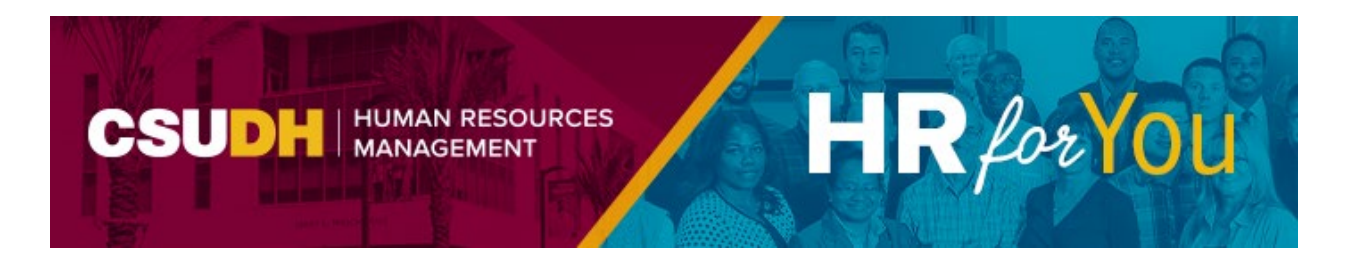

## **How to View Your Compensation History**

We are pleased to announce a new feature available through the Self-Service Portal which allows you to view your compensation history for any active positions on our campus.

#### To view your compensation history:

- Login to the MyCSUDH Portal
- In the Authentication page, enter your campus username and password
- Click on Compensation History to gain access to your compensation history.
- Click on the link for the Job Title of the position that you want to view if you have multiple active positions.
- Use the scroll bar, if needed, to scroll through the Salary History. See the attached Quick Reference Guide, Appendix A for a list of descriptions.
- Click on the Return to Select Job Title list and select a different position in your compensation history, if applicable.

#### **Other Self-Service Options for Employees**

Through the Self-Service Portal, you will be able to:

- Maintain your personal information, such as; addresses, phone numbers, email addresses, and emergency contact information.
- Review your current benefit elections.
- View your pay checks.

Sent: Thursday May 11, 2023 1:40 PM To: All Employees From: <u>HRM@csudh.edu</u>

Why is updating my emergency contact information so important? It is helpful if you provide the University with the name of at least one individual to contact in the event of an emergency.

For more information on how to update your personal information, please see the <u>Self-Service</u> <u>for Employees Quick Reference Guide</u>.

Questions on this topic? Contact <u>Human Resources Management</u> 1000 E. Victoria Street, WH 340 Carson, California 90747 <u>hrm@csudh.edu</u> | (310) 243-3771 <u>csudh.edu/hr</u>

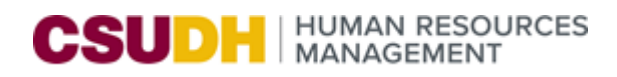

# EMPLOYEE COMPENSATION HISTORY

Through the Self-Service portal, you will be able to view your compensation history online for active positions. The Employee Compensation History page is intended to provide you with an "action/reason" for a change in your employment.

#### **EMPLOYEE COMPENSTATION HISTORY**

| 1. | Login to the MyCSUDH<br>Portal, click Sign-In.                                                       | Signular Covid-19 RESPONSE csudh.edu/together System Status   Signular Covid-19 RESPONSE csudh.edu/together System Status   Ministrate Disputation System Status System Status   Vicit the Terres Togetherware baile to Locate means obtem Even Tegetherware baile to Locate means obtem System Status                                                                                                    |
|----|----------------------------------------------------------------------------------------------------|----------------------------------------------------------------------------------------------------|
|    |                                                                                                    | Newly Admitted Students   • Resources for students, faculty, and staff     Activate Account / New User   • Campus health and safety protocols                                                                                                    |
|    |                                                                                                    | Financial No Website CMAPUS ANNOUNCEMENTS © Class Search - No Login Req   Academics Website Disabled Accounts for Non-Continuing Students Class Search - No Login Req   Future Students Thurne Students Thurne Students Class Schedules   Student Financial Services Thurne Students and the earning or graduated for more than two (2) years, students with the University degat no doc-commission or our identity Management Project. On wersity Advising Center   Toro Events & Activities atticents attickes applications after Fail 2066 and beyond, and student status, registration, and student eligibility can be faiteread, and international Education will function in the links below. © Student Signature   Struct E NOW (HELPDESK) • Student Eligibility • Student Eligibility   • Steevent Eligibility • Student Eligibility • Student Eligibility   • Student Eligibility • Student Eligibility • Student Eligibility   • Student Eligibility • Student Eligibility • Student Eligibility   • Student Eligibility • Student Reave • COUNT Advising Center   • FAQ & Heip To Remain Active For there a count sizes, please visit the helpdesk or call 310-243-2500.   • Message on Student Fees The CSU makes every weight to keep student costs, on a minimum. Fees listed in published sthe very student deaver instruction for a gra                                                                                                    |
| 2. | In the Authentication<br>page, enter your campus<br>username and password.<br>Click <b>Sign in</b> . | International the angle throughout privates that the sequence of the international decombination of the international decombination decombination decombination decombinatindecombination decombination decombination de |

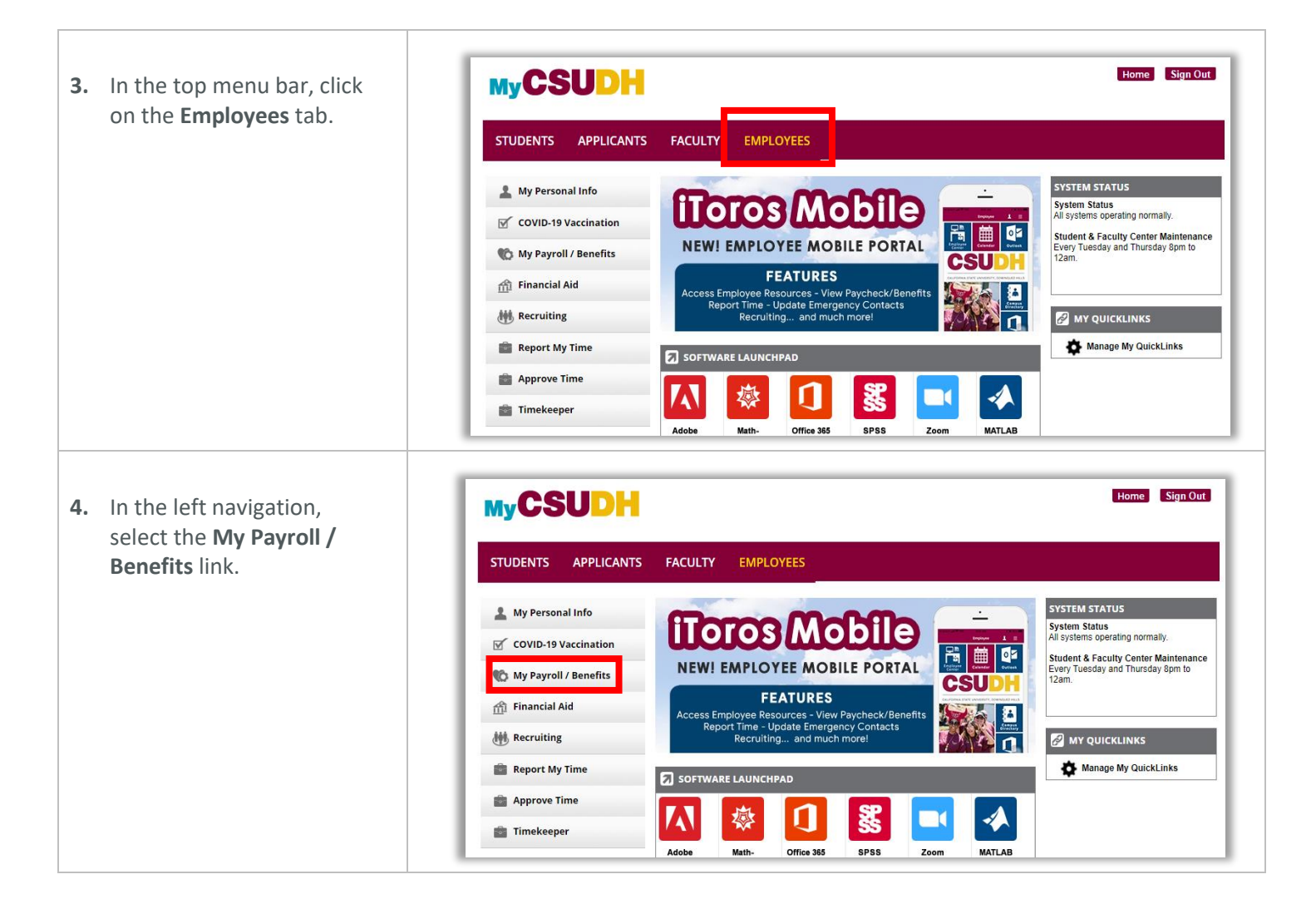

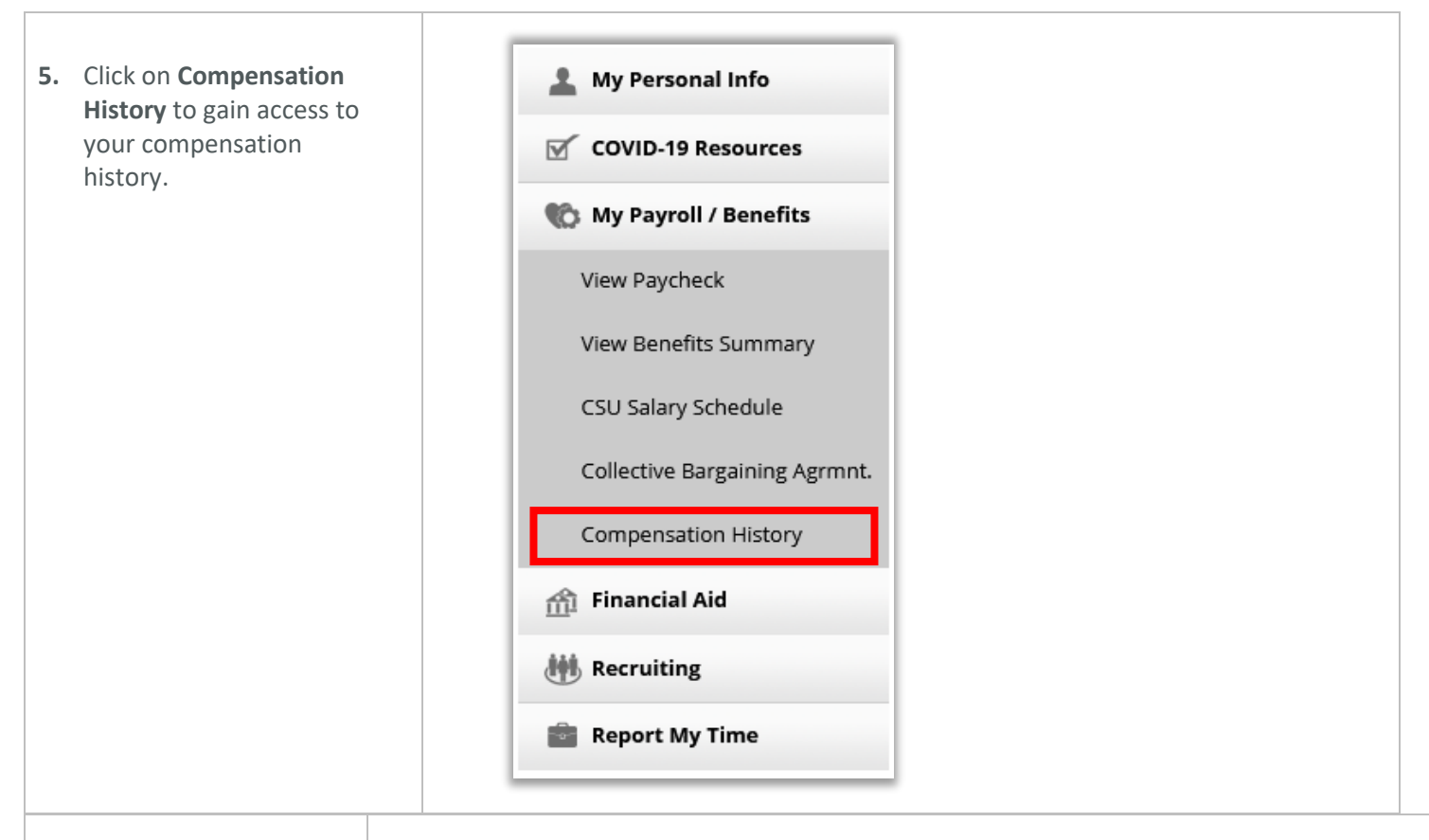

6. Click on the link for the Job Title of the position that you want to view if you have multiple active positions.

| Compensation Histor | Compensation History  |  |  |  |  |  |
|---------------------|-----------------------|--|--|--|--|--|
| Select Job Title    |                       |  |  |  |  |  |
|                     |                       |  |  |  |  |  |
|                     |                       |  |  |  |  |  |
| lob Information     |                       |  |  |  |  |  |
| Job Title           | Department            |  |  |  |  |  |
|                     |                       |  |  |  |  |  |
| Instr Fac AY        | PUBLIC ADMINISTRATION |  |  |  |  |  |

| 7. | Use the scroll bar, if |
|----|------------------------|
|    | needed, to scroll      |
|    | through the Salary     |
|    | History.               |

See Appendix A for the list of "Action/Reason".

#### ORACLE The Compensation History page displays changes made to your compensation after July 1, 2001(system conversion date). For questions, contact Payroll Services at (310) 243-3769 View Another Date Range From: 07/01/2001 To: 04/06/2023 **Employee Job Information** Empl ID: Empl Rcd#: 0 Department: PUBLIC ADMINISTRATION Job Title: Instr Fac AY Payroll Status: Active Salary History Effective Actual Monthly Full-Time Rate Action Reason FTE Date Salary Memorandum 08/22/2022 Pay Rt Chg of 10,883.00 USD 4,353.20 USD 0.400000 Understanding General Salary 07/01/2022 Pay Rt Chg 10,602.00 USD 4.240.80 USD 0.400000 Increase General Salary 0.400000 07/01/2021 Pay Rt Chg 10,293.00 USD 4,117.20 USD Increase 08/19/2019 Promotion 0.400000 Promotion 9,897.00 USD 3,958.80 USD General Salary 07/01/2016 Pay Rt Chg 8,270.00 USD 4,135.00 USD 0.500000 Increase 2 Sabbatical - 1 01/15/2015 Paid LOA 7,133.00 USD 3,566.50 USD 0.500000 Qtr/Sem - Full 01/15/2015 Data Chg Correction 7,722.00 USD 1.000000 7,722.00 USD Time Base 01/15/2015 Pay Rt Chg 7,133.00 USD 7,133.00 USD 1.000000 Change Equity 08/18/2014 Pay Rt Chg 7,722.00 USD 3,861.00 USD 0.500000 Adjustment Return to Select Job Title

8. Click on the Return to Select Job Title link to go back to the Select Job Title list and select a different position in your compensation history, if applicable.

#### ORACLE

| The Compensation History page displays changes made to your compensation after July 1, 2001(system<br>conversion date). For questions, contact Payroll Services at (310) 243-3769 |            |                                   |                |              |                          |         |                  |
|----------------------------------------------------------------------------------------------------|------------|-----------------------------------|----------------|--------------|--------------------------|---------|------------------|
| From: 07/01/2001 To: 04/06/2023                                                                                                    |            |                                   |                | nother C     | Date Range               |         |                  |
| Employee Job Information                                                                                                    |            |                                   |                |              |                          |         |                  |
| Empl ID:                                                                                                    |            |                                   |                | Empl Dod#    |                          |         | cd#: 0           |
| Department:                                                                                                    |            | UBLIC ADMINIS                     |                | Empirecu#: 0 |                          |         |                  |
| Job Title:                                                                                                    | Ir         | nstr Fac AY                       | str Fac AY     |              |                          |         |                  |
| Payroll Stat                                                                                                    | tus: A     | ctive                             |                |              |                          |         |                  |
| Salary His                                                                                                    | tory       |                                   |                |              |                          |         |                  |
| Effective<br>Date                                                                                                    | Action     | Reason                            | Full-Time Rate |              | Actual Monthly<br>Salary |         | FTE              |
| 08/22/2022                                                                                                    | Pay Rt Chg | Memorandum<br>of<br>Understanding | 10,883.00      | USD          | 4,353.20                 | USD     | 0.400000         |
| 07/01/2022                                                                                                    | Pay Rt Chg | General Salary<br>Increase        | 10,602.00      | USD          | 4,240.80                 | USD     | 0.400000         |
| 07/01/2021                                                                                                    | Pay Rt Chg | General Salary<br>Increase        | 10,293.00      | USD          | 4,117.20                 | USD     | 0.400000         |
| 8/19/2019                                                                                                    | Promotion  | Promotion                         | 9,897.00       | USD          | 3,958.80                 | USD     | 0.400000         |
| 07/01/2016                                                                                                    | Pay Rt Chg | General Salary<br>Increase 2      | 8,270.00       | USD          | 4,135.00                 | USD     | 0.500000         |
| )1/15/2015                                                                                                    | Paid LOA   | Sabbatical - 1<br>Qtr/Sem - Full  | 7,133.00       | USD          | 3,566.50                 | USD     | 0.500000         |
| 01/15/2015                                                                                                    | Data Chg   | Correction                        | 7,722.00       | USD          | 7,722.00                 | USD     | 1.000000         |
| 01/15/2015                                                                                                    | Pay Rt Chg | Time Base<br>Change               | 7,133.00       | USD          | 7,133.00                 | USD     | 1.000000         |
| )8/18/2014                                                                                                    | Pay Rt Chg | Equity<br>Adjustment              | 7,722.00       | USD          | 3,861.00                 | USD     | 0.500000         |
|                                                                                                    |            |                                   |                |              | Po                       | turn to | Soloct Job Title |

### Appendix A – Action/Reason

| Action                               | Code | Reason                         | Use for                                                                                                    |  |
|--------------------------------------|------|--------------------------------|----------------------------------------------------------------------------------------------------|--|
| Data Change                          | APR  | Temp to Prob/Perm Appt         | Assign temporary employee to new prob/perm<br>appointment                                                                    |  |
| Data Change APT New Temp Appointment |      | New Temp Appointment           | Assign any employee to new temporary appointment or<br>reappoint an active employee to a successive temporary<br>appointment |  |
| Data Change                          | COR  | Correction                     | Correct erroneous data on a previous eFAST/eHIRE                                                                             |  |
| Data Change                          | EDU  | Education/Degree Update        | Indicate an update to Education/Degree data                                                                                  |  |
| Data Change                          | EPD  | Probation Adjustment           | Used to adjust probationary codes and probation end date                                                                     |  |
| Data Change                          | EXT  | Extend Temporary Assignment    | Extend temporary                                                                                                    |  |
| Data Change                          | LIC  | License/Certification Update   | Indicate an update to License/Certification data                                                                             |  |
| Data Change                          | LOA  | Extend Leave of Absence        | Extend leave of absence                                                                                                    |  |
| Data Change                          | PRM  | Temporary Assignment to Perm   | Temp Assignment to Permanent Assignment                                                                                      |  |
| Data Change                          | STY  | Faculty Serving Terminal Year  | Faculty member serving terminal year                                                                                         |  |
| Demotion                             | DIS  | Disciplinary Action            | Demotion action, disciplinary reasons                                                                                        |  |
| Demotion                             | LIU  | In Lieu of Layoff - EE Request | Demotion action in lieu of layoff, including employee elected                                                                |  |
| Demotion                             | VOL  | Voluntary                      | Demotion action, voluntary reasons                                                                                           |  |
| Hire                                 | APT  | Appointment                    | Hire for initial CSU appointment                                                                                             |  |
| Hire                                 | CON  | Concurrent Job                 | Hire into concurrent appointment(s)                                                                                          |  |
| Hire                                 | PRI  | Appt Former Employee Prior PS  | Rehire a former employee who was not converted into<br>PeopleSoft                                                            |  |
| Job Reclassification                 | ICP  | In-Class Progression           | In-class progression                                                                                                    |  |
| Job Reclassification                 | JCC  | Job Code Change                | Process employee-level job reclassification or update job code data                                                          |  |
| Leave of Absence                     | FML  | FMLA/CFRA                      | Place employee on unpaid leave under CFRA/FMLA<br>eligibility                                                                |  |
| Leave of Absence                     | MIL  | Military Service               | Place employee on unpaid military leave                                                                                      |  |
| Leave of Absence                     | PER  | Personal                       | Place employee on unpaid personal leave                                                                                      |  |
| Leave of Absence                     | PRO  | Professional                   | Place employee on unpaid leave for professional purposes                                                                     |  |
| Paid Leave of<br>Absence             | DFA  | Difference in Pay - AY         | Place faculty on DIP leave for academic year                                                                                 |  |
| Paid Leave of                        | DFM  | Difference in Pay - 12 Mo/Less | Place faculty on DIP leave for 12 months or less                                                                             |  |
| Paid Leave of<br>Absence             | DFS  | Diff in Pay - 1 Qtr/Sem        | Place faculty on DIP leave for one quarter/semester                                                                          |  |
| Paid Leave of                        | RES  | Fac Research/Creative Activity | Place faculty on paid leave for research or creative activities                                                              |  |
| Paid Leave of                        | SBA  | Sabbatical - AY - 1/2 Pay      | Place faculty on sabbatical leave for academic year at half                                                                  |  |
| Paid Leave of<br>Absence             | SBS  | Sabbatical - 1 Qtr/Sem - Full  | Place faculty on sabbatical leave for one quarter/semester                                                                   |  |
| Pay Rate Change                      | PLF  | Partial Leave - Professional   | Place employee on partial leave for professional reasons                                                                     |  |

| Action                      | Code | Reason                               | Use for                                                                   |  |
|-----------------------------|------|--------------------------------------|---------------------------------------------------------------------------|--|
| Pay Rate Change             | PLM  | Partial Leave - Family Medical       | Place employee on partial leave for medical reasons                       |  |
| Pay Rate Change             | PLP  | Partial Leave - Personal             | Place employee on partial leave for personal reasons                      |  |
| Pay Rate Change             | RPL  | Return from Partial Leave            | Return employee from partial leave                                        |  |
| Pay Rate Change             | TBC  | Time Base Change                     | Update time base (FTE and/or Standard Hours)                              |  |
| Pos                         | TTL  | Title Change/Update                  | Changing or Updating a Working Title                                      |  |
| Pos                         | TTL  | Title Change/Update                  | Changing or Updating a Working Title                                      |  |
| POS                         | UPD  | Position Data Update                 | Updating data contained in the Position number (Position Management)      |  |
| Position Change             | ICP  | In Class Progression                 | Position level in-class progression (change salary grade within job code) |  |
| Position Change             | JRC  | Job Reclassification                 | Position level job reclassifications (update position and incumbents?)    |  |
| Position Change             | REO  | Reorganization                       | Position level reorganization (moving employee check & budgeting only)    |  |
| Position Change             | TJR  | Temporary Job Reclassification       | Position level temporary job reclassification                             |  |
| Promotion                   | PRO  | Promotion                            | Denote a promoted employee                                                |  |
| Recall from<br>Susp/Layoff  | SUS  | Reinstate from Suspension            | Reinstate employee subsequent to suspension                               |  |
| Rehire                      | MAN  | Mandatory Reinstatement              | Mandatory reinstatement by order of appropriate authority                 |  |
| Rehire                      | RDR  | Reinstate from disability retirement | Reinstate from disability retirement                                      |  |
| Rehire                      | REH  | Rehire                               | Rehire separated employee                                                 |  |
| Rehire                      | REL  | Reemployment from Layoff             | Reemployment of employee subsequent to layoff                             |  |
| Retirement                  | SRT  | Service Retirement                   | Service Retirement                                                        |  |
| Return from Leave           | LOA  | Return from Unpaid LOA               | Return employee from an unpaid leave of absence                           |  |
| Return from Leave           | PDL  | Return from Paid LOA                 | Return employee from a paid leave of absence                              |  |
| Short Work Break            | PDS  | Pending NDI/IDL/TD/Disb Ret          | Place employee on short work break with pending medical<br>action         |  |
| Termination                 | ALS  | Separation by Agency/MPP             | Separation by agency with administrative leave termination pay            |  |
| Termination                 | AWL  | Auto Resignation/AWOL                | Automatic resignation due to non-reported / unauthorized                  |  |
| Termination                 | CNL  | Cancelled Appointment                | Cancelled appointment. Used only if no other historical                   |  |
| Termination                 | DEA  | Death                                | Death of employee                                                         |  |
| Termination                 | DIS  | Dismissal                            | Terminate employee for disciplinary/performance reasons                   |  |
| Termination                 | END  | End Temporary Appointment            | Early End Temporary Appointment                                           |  |
| Termination                 | FNR  | Faculty-Contract Not Renewed         | Used when a Faculty Members contract is not renewed                       |  |
| Termination                 | REJ  | Rejctd During Prob/Non-<br>Retention | Reject non-academic employee prior to end of probation period             |  |
| Termination                 | RSA  | Resign - Professional Advncmnt       | Voluntary separation due to professional advancement opportunity          |  |
| Termination                 | RSD  | Resignation - Dissatisfied           | Voluntary separation due to dissatisfaction with CSU<br>Policies          |  |
| Termination                 | RSJ  | Resignation - Better Job             | Voluntary separation due to better job opportunity                        |  |
| Termination RSN Resignation |      | Resignation                          | Voluntary separation                                                      |  |

| Action      | Code | Reason                         | Use for                                                                     |
|-------------|------|--------------------------------|-----------------------------------------------------------------------------|
| Termination | RSO  | Resign - Dissatisf w/Promo Opp | Voluntary separation due to dissatisfaction with<br>promotion opportunities |
| Termination | RSP  | Resignation - Personal Reasons | Voluntary separation due to personal reasons                                |
| Termination | RSY  | Resignation - Better Pay       | Voluntary separation due to better pay opportunity                          |
| Transfer    | INV  | Involuntary Reassignment       | Reassign employee involuntarily                                             |
| Transfer    | MED  | Medical Reasons                | Reassign employee for medical reasons                                       |
| Transfer    | PPO  | Pay Plan Chg w/o Fin Settlemnt | Reassign 12/12 to / from AY, 10/12 or 11/12 (no settlement pay)             |
| Transfer    | PPW  | Pay Plan Chg w/ Fin Settlemnt  | Reassign AY to / from 12/12, 10/12 or 11/12 (with final settlement)         |
| Transfer    | RPR  | Reinstatement - Prob Rejected  | Reassignment, rejection during probation, reinstate to<br>former class      |
| Transfer    | RTA  | Reinstatement - Temp Reassign  | Return to prior appointment upon expiration of<br>temporary reassignment    |
| Transfer    | RWV  | In Lieu - Recall Rights Waived | Reassign employee to avoid layoff with recall rights<br>waived              |
| Transfer    | VOL  | Voluntary Reassignment         | Voluntary reassignment                                                      |